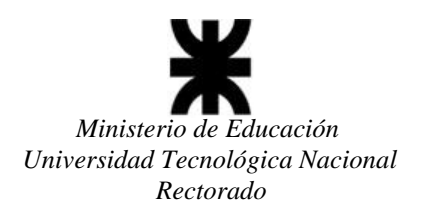

# SICYT – SISTEMA DE INFORMACIÓN DE CIENCIA Y TECNLOGÍA INSTRUCTIVO PARA ADMINISTRAR EN LAS SECRETARÍAS DE LAS FACULTADES REGIONALES LAS SOLICITUDES DE CREDENCIALES DE LOS DIRECTORES DE PROYECTOS DE I&D+i CONVOCATORIA 2021

El presente documento está dirigido a los administradores del sistema SICyT designados por la Secretaría de Ciencia y Tecnología de cada Facultad Regional, que sean responsables de autentificar los pedidos de creación de usuarios.

# Generalidades

Los directores de proyecto que estén interesados en dar de alta su(s) PID(s) deben seguir un procedimiento para peticionar a la Secretaría de la Facultad Regional la creación de sus credenciales para su ingreso al Sistema para la carga de proyectos, el cual se detalla en el INSTRUCTIVO PARA LA SOLICITUD DE INGRESO AL SISTEMA DE DIRECTORES DE PROYECTOS, que se adjunta.

Cada vez que un posible o futuro Director de PID pida credenciales, el sistema verifica el correo de esa persona, y si está correcto, registra como "pendiente" la autorización de ese interesado. Diariamente, el administrador regional de la Secretaría de cada Facultad Regional, deberá ingresar al menú principal del sistema SICYT y en "Solicitudes de Acceso", en la pantalla de Administración de Solicitudes de Nuevos usuarios, para proceder a Autorizar o Denegar las peticiones pendientes.

### Procedimiento de Autorización desde la Secretaría de CyT de Facultades Regionales:

Para autorizar o denegar la petición de credenciales, siga este procedimiento

1. Ingrese al sistema como administrador regional.

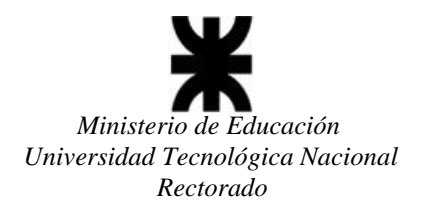

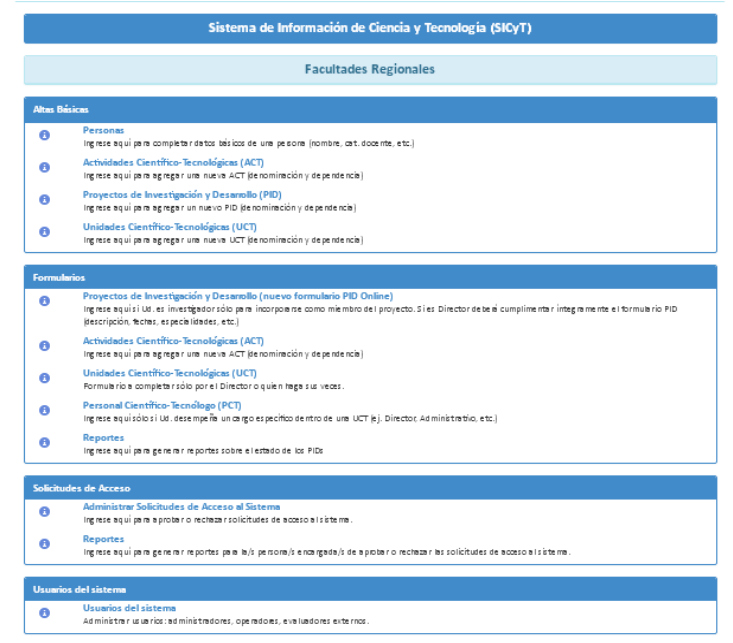

2. En el panel "Solicitudes de Acceso" encontrará las siguientes opciones:

| Solicitu | Solicitudes de Acceso                                                                                                    |  |  |  |
|----------|----------------------------------------------------------------------------------------------------|--|--|--|
| 0        | Administrar Solicitudes de Acceso al Sistema<br>Ingrese aquí para aprobar o rechazar solicitudes de acceso al sistema.                            |  |  |  |
| 0        | <b>Reportes</b><br>Ingrese aquí para generar reportes para la/s persona/s encargada/s de aprobar o rechazar las solicitudes de acceso al sistema. |  |  |  |

### a) Administrar Solicitudes de Acceso al Sistema

Al acceder a esta opción veremos la siguiente pantalla, dónde podrá ver las solicitudes de acceso enviadas a su facultad.

|                                                                        |              |         |          | Administ                   | ración de                   | Solicitu                    | des                  |                              |                    |               |                     |
|------------------------------------------------------------------------|--------------|---------|----------|----------------------------|-----------------------------|-----------------------------|----------------------|------------------------------|--------------------|---------------|---------------------|
| Solicit                                                                | udes Recibio | las     |          |                            |                             |                             |                      |                              |                    |               |                     |
| Estado de las solicitudes Solicitudes Pendientes                       |              |         |          | dientes                    |                             | •                           |                      |                              |                    |               |                     |
| Convocatoria de las convoc2021   inicio 2022     ACTIVA<br>solicitudes |              |         | ٠        |                            |                             |                             |                      |                              |                    |               |                     |
| Gener                                                                  | ar Reporte   |         |          |                            |                             |                             |                      |                              |                    |               |                     |
| ID                                                                     | Apellido     | Nombre  | DNI      | Mail                       | FR del<br>Solicitante       | FR del<br>Proyecto          | Organismo<br>Externo | Denominación<br>del Proyecto | Fecha<br>Solicitud | Fecha<br>Alta |                     |
| : 45                                                                   | GONZÁLEZ     | EDUARDO | 14785247 | convocatoria2021@gmail.com | FACULTAD<br>REGIONAL<br>REC | FACULTAD<br>REGIONAL<br>REC |                      | Instructivo carga            | 22/04/202          | 1             | Aprobar<br>Rechazar |
| 59                                                                     | Bru          | Daniel  | 38694878 | rectorado2021@gmail.com    | FACULTAD<br>REGIONAL<br>REC | FACULTAD<br>REGIONAL<br>REC |                      | Instructivo carga            | 01/05/2021         |               | Aprobar<br>Rechazar |

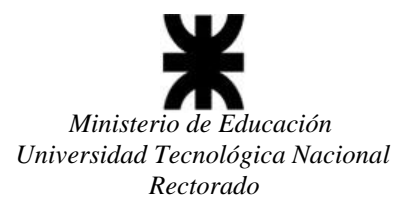

Usted como administrador puede "filtrar" las solicitudes que desea ver a través de la siguiente lista desplegable:

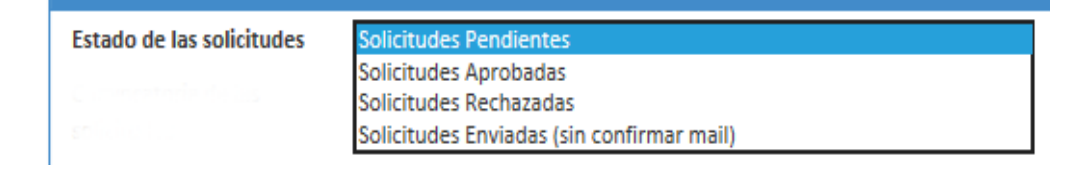

Para las **solicitudes pendientes**, se deberá cliquear el botón Aprobar o Rechazar, según corresponda.

Cuando se apruebe una solicitud el sistema generará automáticamente un usuario y una contraseña para acceso al sistema y enviará a través de un correo electrónico dichas credenciales al solicitante, en forma totalmente automática.

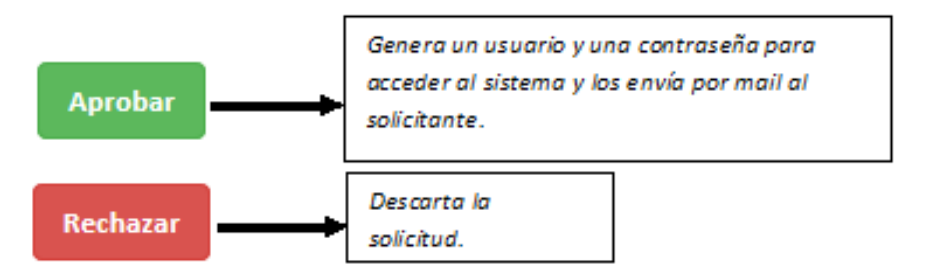

El usuario que reciba el correo con las credenciales podrá, a partir de la fecha de inicio de la convocatoria 2021, cargar su(s) PID(s) ingresando al Sistema a través del link:

http://sicyt1.scyt.rec.utn.edu.ar/sicyt/frmLoginInicio.aspx?ReturnUrl=%2fsicy t%2fMenuPrincipal2.aspx

*NOTA*: Si se rechaza la solicitud, el peticionante no recibirá notificación alguna por parte del Sistema. *En estos casos, le corresponde a la Facultad Regional informar al mismo dicha situación.* 

# b) Reportes (informes)

Al acceder a esta opción se podrá generar un reporte (informe) para decidir sobre la aprobación o rechazo de las solicitudes. Usted accederá a la siguiente página:

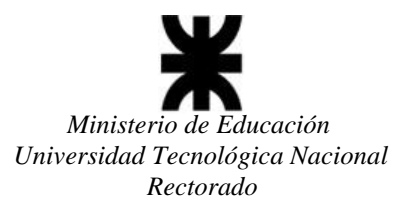

|                     |                        | REPORTES |   |
|---------------------|------------------------|----------|---|
| Datos del Reporte   |                        |          |   |
| Tipo de Solicitudes | Solicitudes Pendientes |          | • |
| Entre Fechas        | Desde                  | Hasta    |   |
| Todas               | 2021 *                 |          |   |
| Ver Reporte         |                        |          |   |

Para generar el reporte debe especificar si desea incluir todas las solicitudes o sólo las recibidas dentro de un rango de fechas:

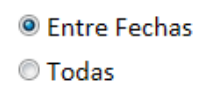

En el caso de elegir "Entre Fechas" debe también ingresar la fecha inicial y la fecha final del período deseado:

| Desde Hasta |
|-------------|
|-------------|

Una vez elegidas las opciones deberá presionar el botón ver<sup>Reporte</sup> ("Ver Reporte") para generar el informe. A continuación, verá una página similar a la siguiente:

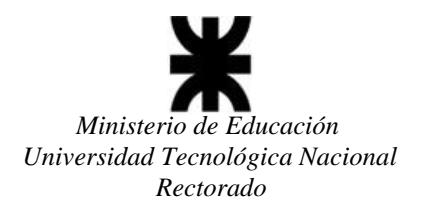

14 4 1

de 1 🕨 🕅

🖳 • 🚱

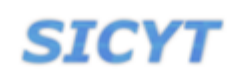

Buscar | Siguiente

#### Solicitudes Pendientes de Acceso al Sistema desde el 01/01/2021 al 19/04/2021 Organismo FR del Fecha Apellido y Nombre FR del Nombre completo del DNI externo al que del Solicitante Solicitante Solicitud Proyecto Proyecto pertenece FACULTAD FACULTAD Sistema de Navegación 24/05/2021 Garcé, Mirtha 12879452 REGIONAL REGIONAL RECTORAD RECTORAD Aprobar Rechazar Acción a Tomar Organismo FR del Apellido y Nombre FR del Fecha Nombre completo del DNI externo al que del Solicitante Proyecto Solicitante Solicitud Proyecto pertenece FACULTAD FACULTAD 01/05/2021 12345874 Modelo Instuctivo Bru, Daniel REGIONAL REGIONAL

Aprobar

Rechazar

Desde dicha pantalla puede

a. Imprimir el informe, haciendo clic con el botón 🖨

RECTORAD RECTORAD

b. Exportarlo a Excel, PDF o Word haciendo clic con el botón 🔼

### **TENER EN CUENTA:**

Acción a Tomar

**Toda consulta referida a los PIDs por parte de los Administradores Regionales** deberán realizarla a la dirección de correo: <u>areapid@rec.utn.edu.ar</u>.

Toda consulta técnica referida al Sistema por parte de los Administradores Regionales deberán realizarla a la dirección de correo: <u>sicyt@rec.utn.edu.ar</u>.

UNIVERSIDAD TECNOLÓGICA NACIONAL SECRETARÍA DE CIENCIA, TECNOLOGÍA y POSGRADO SISTEMA DE INFORMACIÓN DE CIENCIA Y TECNOLOGÍA - SICYT